## How to change the number of decimals displayed in the interface

Applies to VoipNow 3 and higher!

This article explains the steps to take for changing the number of decimals used by the numeric values displayed in the VoipNow web interface.

## Step-by-step guide

To do this, you need to log in VoipNow as an admin as you may need to access certain restricted areas, which are only available to system administrators.

STEP 1: Access your VoipNow web interface and go to the Unified Communications Zero Priority Charging page.

STEP 2: Fill in the number of decimals in the Show numeric values with <x> decimals field and click OK to save your preferences.

STEP 3: Restart the Asterisk service, connect as root in the server using a SSH client and run the command below.

service asterisk restart

If you want to get the changes reflected in Asterisk, then restarting the corresponding service is mandatory. Otherwise, these modifications will only become visible in the VoipNow interface, while Asterisk will continue to use the old number of decimals.

## **Related articles**

- How to use Request Logs
- How to use the prepaid charging policy
- Troubleshooting charging problems
- How to use a postpaid charging plan for an extension
- How to set up an IVR extension from the VoipNow interface